## GEOSTATISTIKA - cvičení č. 4: Strukturní analýza a tvorba spojitých povrchů metodou krigování

## Zadání:

V programu ArcMap vytvořte mapu prostorového rozložení minimální a maximální teploty vzduchu v měsíci říjnu roku 2000. Využijte extenze Geostatistical Analyst a níže zmíněné interpolační metody:

• Kriging (Ordinary, Simple, Universal)

## Vstupní data:

- Locations.txt (nepravidelná síť)
- Oregon\_Met\_Data.txt
- Oregon\_DEM\_1650m\_point.shp (pravidelná síť)

Využijte soubor typu Shapefile z prvního cvičení nebo si vytvořte nový. Data jsou na ISu v prvním cvičení (GEOST\_01).

## Poznámky:

- Metodami průzkumové analýzy (Geostatistical Analyst Explore Data) doplňte Vaše poznatky o povaze vstupních dat ze cv. 2 a 3. Zjistěte, zda vstupní data mají normální rozdělení, zda obsahují trend a je vhodné je podrobit transformaci, zda obsahují outliery, jestli pole bodů vykazuje izotropii atp. Výsledků explorační analýzy využijte při volbě vhodného teoretického modelu při strukturní analýze.
- Pomocí nástroje **Geostatistical Wizard** zvolte metodu interpolace krigování (**Kriginig/CoKriging**) a v rámci ní metodou tzv. základního krigování (**Ordinary Kriging**) vytvořte mapu interpolovaných hodnot. Nastavte případnou transformaci dat.
- V následné strukturní analýze proveďte několik nastavení parametrů vhodného teoretického modelu semivariogramu. Prozkoumejte případnou anizotropii Vašich vstupních dat. Vašim cílem je nalézt vhodný teoretický model semivariogramu, jehož parametry budou vstupovat do vlastní interpolace metodou krigování jako váhy. Volte různé modely, hodnoty dosahu (range), prahu (sill) a zbytkového rozptylu (nugget). Volit můžete též hodnoty vzdálenosti (lag), na kterou se spojují obdobně vzdálené body při výpočtu empirických hodnot semivariancí a také počet hodnot lag.
- Vhodnost nastavení parametrů semivariogramu kontrolujte hodnotami průměrné chyby predikce (Mean Prediction Error) – ideálně nula, průměrné čtvercové chyby (Root Mean Square Prediction Error) – čím menší, tím lepší odhad, průměrné směrodatné chyby atd.
- Pro nejvhodnější kombinaci parametrů vytvořte mapy predikovaných hodnot DTM i T (max a min).
- Vytvořte mapu směrodatné chyby predikce (pravým tlačítkem na vytvořený korigovaný povrch Change Output to Prediction Standard Error). Z ní určete, která část zpracovávaného území vykazuje největší chyby predikce. Analogicky se vrátíte k původní mapě.

• Výsledek interpolace obou povrchů dosazený metodou krigování porovnejte s výsledky interpolací stejných dat jinými metodami (cv. 2 a 3). Vyzkoušejte nástroj **Compare...** pro srovnání interpolovaných povrchů.